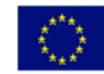

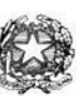

## Istituto di Istruzione Superiore "Enrico Fermi" - Alghero

Via XX settembre n° 229, 07041 Alghero - Cod. Mecc. SSIS027005, cod. Fiscale 92128480909 - tel. 079 984848 fax 079 984414 Sito Web: www.liceoalghero.edu.it e-mail: SSIS027005@istruzione.it PEC: SSIS027005@pec.istruzione.it

Sedi Associate: Liceo Scientifico "Enrico Fermi" - Liceo Classico "Giuseppe Manno" - Liceo Artistico "Francesco Costantino"

Circolare n. 64

I.I.S. - "E. FERMI" - ALGHERO Prot. 0020302 del 22/11/2021 02-10 (Uscita) Alghero 22 novembre 2021

Al personale Docente e ATA Alla DSGA Al Sito WEB A SCUOLANEXT

Oggetto: Convocazione Assemblee sindacali CISL in orario di servizio.

L'Organizzazione Sindacale CISL ha indetto assemblee sindacali ON-LINE di tre ore, per tutto il personale secondo il calendario sotto riportato, ai sensi dell'art. 23 del C.C.N.L.2016-2018 e ai sensi dell'art.10 del CIR Sardegna sulle Relazioni sindacali (che prevede in 3 ore la durata massima delle assemblee di ambito provinciale e in 4 quelle di ambito regionale).

(Con indicazioni operative per effettuare la domanda di adesione alla riunione sindacale da ARGO SCUOLANEXT da PC (<u>www.portaleargo.it</u>).

Ordine del Giorno:

1) Politiche scolastiche, previdenziali, fiscali nella Legge di Bilancio 2022

- 2) Mobilità
- 3)Reclutamento

|                                                     | GIORNO                | ORARIO      | LINK                                                |
|-----------------------------------------------------|-----------------------|-------------|-----------------------------------------------------|
| Assemblea<br>Interregionale<br>DOCENTI              | giovedì<br>25.11.2021 | 11.30-14.30 | https:// <u>www.youtube.com/watch?v=SmFwvvBHF8c</u> |
| Assemblea Nazionale<br>del PERSONALE ATA            | venerdì<br>26.11.2021 | 11.15-14.15 | https:// <u>www.youtube.com/watch?v=4tNGgCUwYEY</u> |
| Assemblea Nazionale<br>delle RSU/TAS<br>CISL Scuola | martedì<br>30.11.2021 | 11.15-14.15 | https:// <u>www.youtube.com/watch?v=tYewuY0RxPw</u> |

Il personale interessato è invitato a presentare domanda di partecipazione:

DOCENTI: entro le ore 08:00 del 24/11/2021

ATA/RSU/TAS: entro le ore 08:00 del 25/11/2021

seguendo le indicazioni operative di seguito riportate; si precisa che la mancata comunicazione nei tempi e con le modalità previste comporta la non partecipazione all'assemblea.

### Il Dirigente Scolastico *Mario Peretto*

Documento firmato digitalmente ai sensi del C.A.D. e disposizioni ad esso connessi

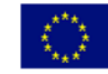

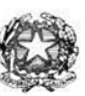

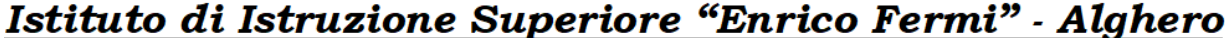

Via XX settembre n° 229, 07041 Alghero - Cod. Mecc. SSIS027005, cod. Fiscale 92128480909 - tel. 079 984848 fax 079 984414 Sito Web: www.liceoalghero.edu.it e-mail: SSIS027005@istruzione.it PEC: SSIS027005@pec.istruzione.it

Sedi Associate: Liceo Scientifico "Enrico Fermi" - Liceo Classico "Giuseppe Manno" - Liceo Artistico "Francesco Costantino"

#### Procedure operative:

- Aprire il browser internet preferibilmente Mozilla (internet Explorer, Chrome, etc.) N.B. QUALORA NON SI RIUSCISSE A VISUALIZZARE LE RICHIESTE UTILIZZARE MOZILLA COME BROWSER. Digitare <u>www.portaleargo.it</u> e selezionare l'applicazione SCUOLANEXT, per entrare direttamente nella pagina dilogin: <u>https://www.portaleargo.it/argoweb/scuolanext/common/login\_form.jsp#</u>
- 2) Collegarsi con le proprie credenziali
- Una volta entrati nella propria area riservata selezionare la voce a sinistra "DATI DI SERVIZIO E CONTABILI"
- 4) Selezionare l'icona col simbolo in cui compare la chiocciola (@) rossa:

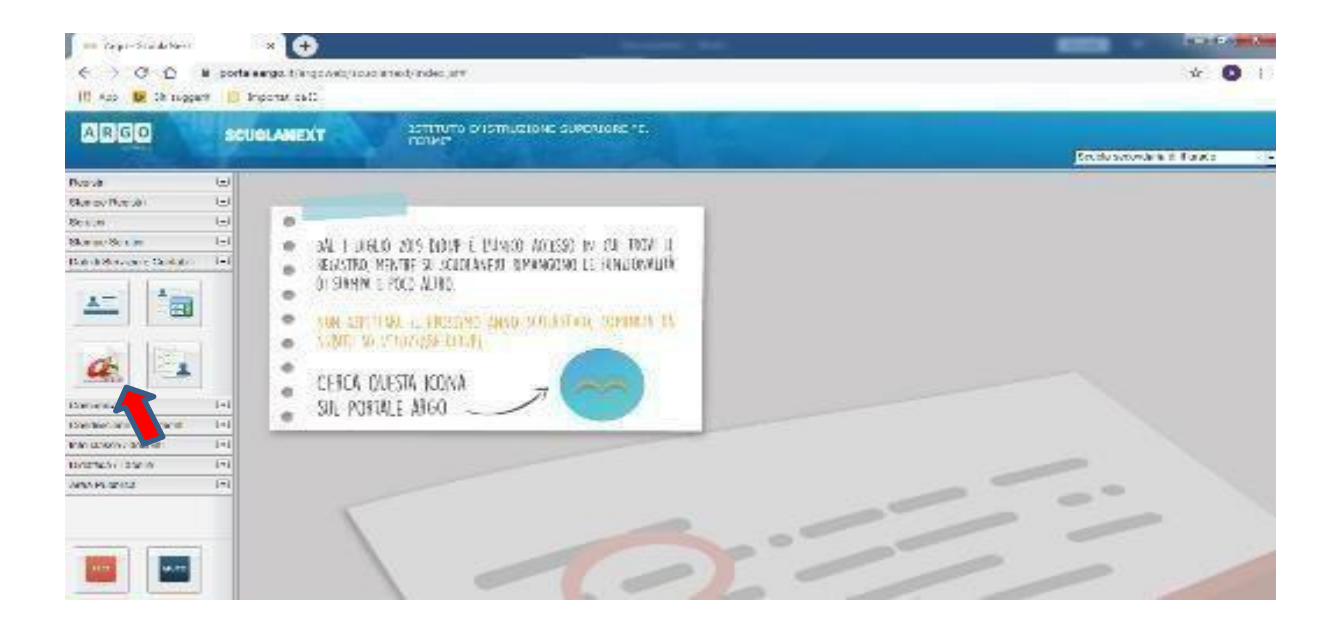

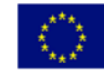

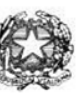

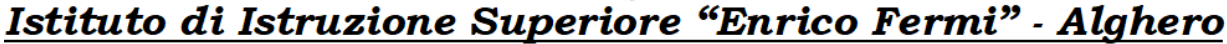

Via XX settembre n° 229, 07041 Alghero - Cod. Mecc. SSIS027005, cod. Fiscale 92128480909 - tel. 079 984848 fax 079 984414 Sito Web: www.liceoalghero.edu.it e-mail: SSIS027005@istruzione.it PEC: SSIS027005@pec.istruzione.it

Sedi Associate: Liceo Scientifico "Enrico Fermi" - Liceo Classico "Giuseppe Manno" - Liceo Artistico "Francesco Costantino"

5) Si visualizzerà la seguente schermata. Per effettuare una nuova richiesta di congedo bisognerà premere sul pulsante bianco e verde in alto a destra con scritto "NUOVA RICHIESTA"

| → C û ①<br>App <b>b</b> Siti suggenti | portaleargo.it/argoweb/scuola | next/index.jsf#                               |                 | ÷ 🛛                           |
|---------------------------------------|-------------------------------|-----------------------------------------------|-----------------|-------------------------------|
| RGO                                   | SCUOLANEXT                    | ISTITUTO D'ISTRUZIONE SUPERIORE *E.<br>FERMI* |                 | Scuola secondaria di II grado |
| istri (                               | Personale                     |                                               |                 | 1                             |
| npe Registri                          |                               | JTO D'ISTRUZIONE SUPERIORE - "E. FERMI"       | QF              | PERSONALE V. 1.9.1            |
| ni (                                  |                               |                                               |                 |                               |
| e Scrutini                            |                               |                                               |                 |                               |
|                                       | Gestione R                    | ichiesta                                      |                 | (Nuova richiesta)             |
|                                       |                               |                                               | Dal: 01/09/2019 | ≣ AI: 31/08/2020              |
| nirazioni                             | Data inizio Data              | fine Tipologia                                |                 | Stato Azioni                  |
| isione Documenti                      |                               |                                               |                 |                               |
| asse / docenti                        |                               |                                               |                 |                               |
| ca / Tabelle Ú                        | •                             |                                               |                 |                               |
| Pubblica (                            |                               |                                               |                 |                               |
|                                       |                               |                                               |                 |                               |

#### 6) Dal Menu a tendina, indicato con la freccia rossa, selezionare"ORARIA"

|                                                                                                    | ×                     | +                                                   |               |                       |                               |
|----------------------------------------------------------------------------------------------------|-----------------------|-----------------------------------------------------|---------------|-----------------------|-------------------------------|
| ← → ♂ ☆                                                                                                    |                       | 0 🎧 🛱 https://www.portaleargo.it/argoweb/scuolanext | 67% … 🗟 🕁     | Q Cerca               | III\ 🗉 🗊 📽 🗮                  |
| ARGO                                                                                                    | CUOLANEXT             | Istituto d'Istruzione superiore "e.<br>Fermi"       |               |                       | Scuola secondaria di il grado |
| Registri (*)<br>Stampe Registri (*)<br>Scrutini (*)                                                                                                    | Personale             | STITUTO D'ISTRUZIONE SUPERIORE - "E. FERMI"         |               |                       | PERSONALE V. 1.10.1 ()        |
| Dati di Servizio e Contabili                                                                                                    | Tipi Rich             | niesta                                              |               |                       | (indietro)                    |
|                                                                                                    |                       |                                                     | $\rightarrow$ | Giornaliera<br>Oraria | ✓ cerca per descrizione       |
| Comunicazioni                                                                                                    | Descrizione           |                                                     |               | Giornaliera           | Azioni                        |
| Condivisione Documenti                                                                                                    | Assenza per gravi p   | patologie                                           |               |                       | Seleziona                     |
| Didattica / Tabelle                                                                                                    | . estima per Grani pi | area be                                             |               |                       |                               |
| Area Pubblica                                                                                                    | Assenza per infortu   | unio sul lavoro                                     |               |                       | Seleziona                     |
|                                                                                                    | Assenza per malatti   | tia                                                 |               |                       | Seleziona                     |
|                                                                                                    | Assenza per malatti   | tia dovuta a causa di servizio                      |               |                       | Seleziona                     |
|                                                                                                    | Congedo parentale     | e D.L.80/2015 - (0-6 anni del figlio)               |               |                       | Seleziona                     |
|                                                                                                    | Congedo parentale     | e D.L.80/2015 - (6-12 anni del figlio)              |               |                       | Seleziona                     |
|                                                                                                    | Conando nor molati    | ttin dal Balla Ida tea a atta anni di vita)         |               |                       | Seleziona                     |
|                                                                                                    | Pagi                  | jina 1 di 1 ( ) () (C)                              |               |                       | Mostrati 1 - 14 di 14         |
| ESCI AIUTO                                                                                                    | <                     |                                                     |               |                       | >                             |
| and the second second sec |                       |                                                     |               |                       |                               |

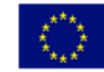

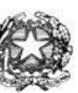

# Istituto di Istruzione Superiore "Enrico Fermi" - Alghero

Via XX settembre n° 229, 07041 Alghero - Cod. Mecc. SSIS027005, cod. Fiscale 92128480909 - tel. 079 984848 fax 079 984414 Sito Web: www.liceoalghero.edu.it e-mail: SSIS027005@istruzione.it PEC: SSIS027005@pec.istruzione.it

Sedi Associate: Liceo Scientifico "Enrico Fermi" - Liceo Classico "Giuseppe Manno" - Liceo Artistico "Francesco Costantino"

7) Dall'elenco che compare in basso selezionare "Partecipazione ad assemblea sindacale", premendo il pulsante bianco e verde indicato dalla freccia rossa in figura.

| 🍓 Argo - ScuolaNext -                               | Mozilla Firefox      |                                       |                               |           |         |                         | - 0 ×                         |
|-----------------------------------------------------|----------------------|---------------------------------------|-------------------------------|-----------|---------|-------------------------|-------------------------------|
| 🚥 Argo - ScuolaNext                                 | t X                  | +                                     |                               |           |         |                         |                               |
| ← → ♂ ŵ                                             |                      | 🛛 🔏 🗭 https://www.port                | aleargo.it/argoweb/scuolanexU | 67% … 🖂 🟠 | Q Cerca | liit. 🛛                 |                               |
| ARGO                                                | CUOLANEXT            | ISTITUTO D'ISTRUZIONE SUPERIO         | RE'T.                         |           |         |                         |                               |
| Pagistri (*)                                        | Personale            |                                       |                               |           |         |                         | Scuola secondaria di Il grado |
| Stampe Registri (*)                                 |                      | STITUTO D'ISTRUZIONE SUPERIORE - "E.I | FERMI                         |           |         | PERSONA                 | LE V. 1 10.1 ①                |
| Stampe Scrutini • Dati di Servizio e Contabili •    | Tipi Rich            | niesta                                |                               |           |         |                         | Indietro                      |
|                                                     |                      |                                       |                               | Tipo:     | Oraria  | ▼ cerca per descrizione | Q                             |
| Comunicazioni 💿                                     | Descrizione          |                                       |                               |           |         |                         | Azioni                        |
| Condivisione Documenti 🙁<br>Info classe / docenti 💌 | Assenza oraria visit | ta medica                             |                               |           |         |                         | Seleziona                     |
| Didattica / Tabelle 🔹<br>Area Pubblica 💽            | Partecipazione ad a  | assemblea sindacale                   |                               |           |         |                         | Seleziona                     |
|                                                     | Permesso breve       |                                       |                               |           |         |                         | Seleziona                     |
|                                                     | C Page               | ina 🔒 💧 🛞 🔘                           |                               |           |         |                         | Mostrati 1 - 3 di 3           |
|                                                     |                      |                                       |                               |           | 1.1     |                         |                               |

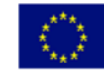

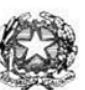

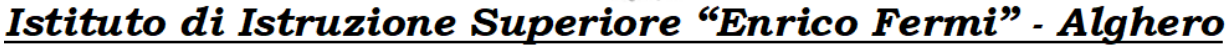

Via XX settembre n° 229, 07041 Alghero - Cod. Mecc. SSIS027005, cod. Fiscale 92128480909 - tel. 079 984848 fax 079 984414 Sito Web: www.liceoalghero.edu.it e-mail: SSIS027005@istruzione.it PEC: SSIS027005@pec.istruzione.it

Sedi Associate: Liceo Scientifico "Enrico Fermi" - Liceo Classico "Giuseppe Manno" - Liceo Artistico "Francesco Costantino"

8) Compilare obbligatoriamente i campi contrassegnati con asterisco e premere il pulsante "SALVA" (indicato dalla freccia azzurra) e poi "INOLTRA" (indicato dalla freccia rossa)

| 🝓 Argo - ScuolaNext - Mozilla Fire | xc                                              |                              | - 0 ×                          |
|------------------------------------|-------------------------------------------------|------------------------------|--------------------------------|
| === Argo - ScuolaNext              | × +                                             |                              |                                |
| ← → ♂ ŵ                            | A      thttps://www.portaleargo.it/argoweb/scue | olanext 67% ···· 🗵 🔂 🔍 Cerca | III\ 🗉 🗊 📽 🗉                   |
|                                    | ISTITUTO D'ISTRUZIONE SUPERIORE "E.<br>FERMI"   |                              |                                |
| Registri T Personale               |                                                 |                              | Scuola secondaria di Il grado  |
| Stampe Registri                    | ISTITUTO D'ISTRUZIONE SUPERIORE - "E. FERMI"    |                              | P P NALE V 1 10.1 (2)          |
| Scrutini 💌                         |                                                 |                              |                                |
| Dati di Servizio e Contabili       | varichiesta                                     |                              | Indietro Salva Inoltra Annulla |
| AT A Parter                        | nazione ad assemblea sindacale                  |                              |                                |
| Data*                              | Ora ini                                         | rio:* Ora fine:*             | - T                            |
| Comunicationi                      |                                                 |                              |                                |
| Condivisione Documenti             | Cellulare:                                      |                              |                                |
| Info classe / docenti 💌            |                                                 |                              |                                |
| Didattica / Tabelle 💌              |                                                 |                              |                                |
| Area Pubblica (*) Note r           | chiedente:                                      |                              |                                |
|                                    |                                                 |                              |                                |
|                                    |                                                 |                              |                                |
| Nom                                | File Azioni                                     |                              |                                |
| Per alle                           | gare file occorre prima salvare la richiesta.   |                              |                                |
|                                    |                                                 |                              |                                |
| ANUTO                              |                                                 |                              | ~ ~                            |
|                                    |                                                 |                              | >                              |

In tale modo la richiesta di adesione alla riunione sindacale risulta inoltrata alla scuola.